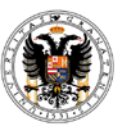

# Memorias de proyectos de excelencia de la Convocatoria 2011.

## 1.-¿Dónde puedo encontrar el modelo de memoria?

El modelo de memoria se descarga de la siguiente dirección : <u>http://investigacion.ugr.es/pages/proyectos/formulariomemoriasproyectosexcelencia201</u> <u>4</u>

# 2.-; Qué anualidad tengo que presentar?

Todos los proyectos de la convocatoria de 2011 tienen que presentar la primera anualidad. Se puede comprobar en el siguiente enlace <u>http://investigacion.ugr.es/pages/proyectos/listadodedocumentacionapresentar</u>

### 3.-¿Cómo tengo que presentar las memorias?

Todos los investigadores, excepto los de aquellos proyectos que han tenido cambio de IP o se les concedió el proyecto por recurso, tienen que subir la memoria a través de la aplicación Inprogrup

www.juntadeandalucia.es/innovacioncienciayempresa/inprogrup/

### 4.-; Qué requisitos debe tener mi ordenador?

Los navegadores que más éxito tienen para acceder a la plataforma son Google Chrome e Internet Explorer.

Igualmente, en el caso de no conseguirlo, como Java suele dar problemas podemos proceder de la siguiente forma antes de abrir el navegador elegido. En Panel de Control-Java-Seguridad

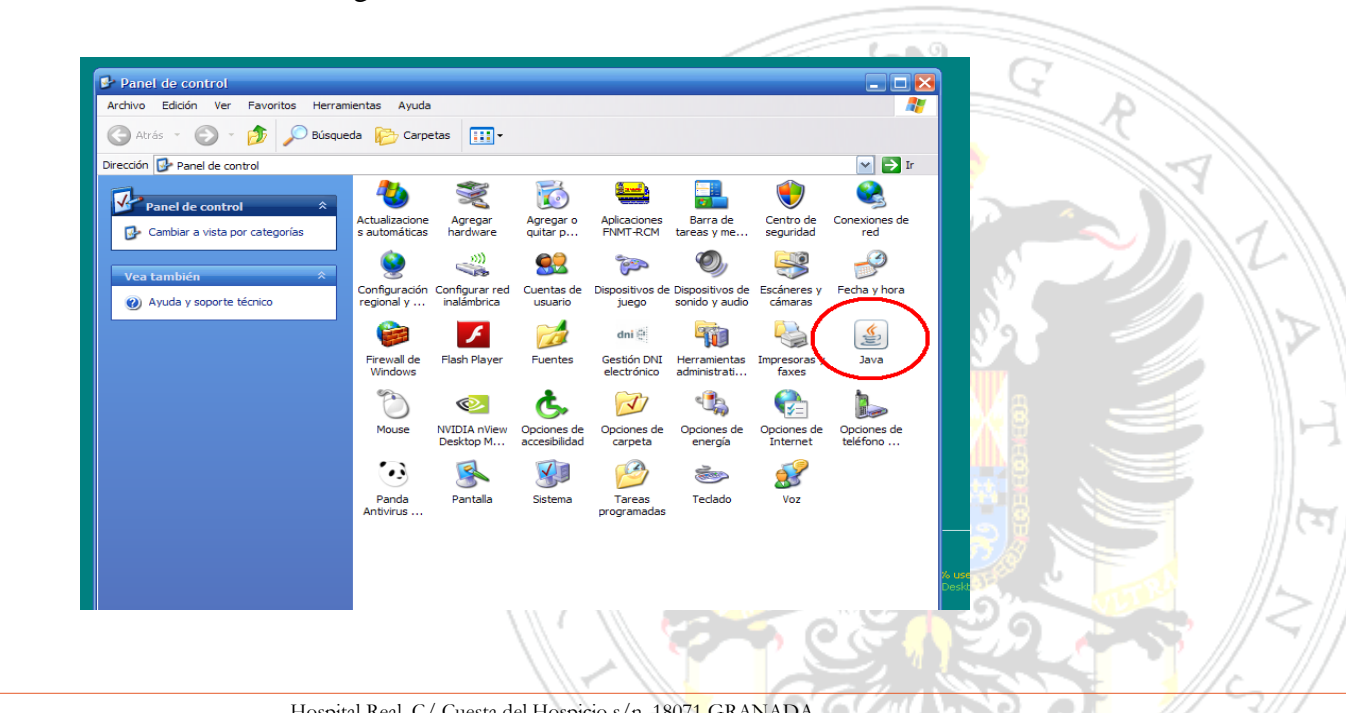

Rev..01

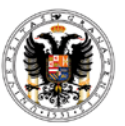

# Bajar la seguridad a Media

En Editar Lista de sitios-Agregar-Incluir en la última línea la dirección de Improgrup:

https://ws124.juntadeandalucia.es/innovacioncienciayempresa/inprogrup/

|                     | S Panel de Control de Java                                                                                                    |      |
|---------------------|----------------------------------------------------------------------------------------------------|------|
|                     | General Tava Seguridad Avanzado                                                                                                 |      |
|                     |                                                                                                    |      |
|                     |                                                                                                    |      |
|                     | Nivel de seguridad                                                                                                    |      |
|                     |                                                                                                    |      |
|                     |                                                                                                    |      |
|                     |                                                                                                    |      |
|                     | - Alta (mínimo recomendado)                                                                                                    |      |
|                     |                                                                                                    |      |
|                     |                                                                                                    |      |
|                     | i Media                                                                                                    |      |
|                     | Configuración menos segura: se podrán ejecutor todas las aplicaciones Java después de presentar<br>un certificado de seguridad. |      |
|                     |                                                                                                    |      |
|                     | Lista de excepciones de sitios<br>Las adicaciones iniciados desde los sitios que se enumeran a continuación se podrán eleguitar |      |
|                     | después de las peticiones de datos de seguridad apropiadas.                                                                     |      |
|                     | https://notificaciones.060.es                                                                                                   |      |
|                     | https://webpub3.igae.minhap.gob.es Editar lista de sitios                                                                       |      |
|                     |                                                                                                    |      |
|                     | Restaurar Peticiones de Datos de Seguridad Gestionar Certificados                                                               |      |
|                     |                                                                                                    |      |
|                     | Aceptar Cancelar Aplicar                                                                                                    |      |
|                     |                                                                                                    |      |
|                     |                                                                                                    |      |
| 🕌 Lista de exce     | epciones de sitios 🛛 🔀                                                                                                    |      |
|                     |                                                                                                    |      |
| Las aplicaciones ir | niciadas desde los sitios que se enumeran a continuación se podrán ejecutar después de                                          |      |
| las peticiones de l | datos de seguridad apropiadas.                                                                                                  |      |
| Ubicación           |                                                                                                    |      |
| https://www         | v1.acenciatributaria.cob.es                                                                                                    |      |
| https://www         | v2.agenciatributaria.gob.es                                                                                                    |      |
| https://www         | v3.agenciatributaria.gob.es                                                                                                    |      |
| http://b3.u         | gr.es                                                                                                    | G N  |
| http://econ         | tra.ugr.es                                                                                                    | R VI |
| http://150.         | 214.16.151                                                                                                    |      |
| http://www          | .juntadeandalucia.es                                                                                                    | 115  |
| nttps://ws1         | 24. juntaueanualucia.es/innovacionciencia yempresa/inprogrup/                                                                   |      |
|                     |                                                                                                    |      |
| @                   | Agregar Cilminar                                                                                                    |      |
| Los protocol        | os FILE o HI IP se consideran un riesgo para la seguridad.<br>da el uso de sitios HTTPS si están disponibles                    |      |
| Je recomen          | au craso acistos minos acistan disponibles.                                                                                     |      |
|                     |                                                                                                    |      |
|                     | Aceptar Cancelar                                                                                                    |      |
|                     |                                                                                                    |      |

Aceptamos y cerramos todos los navegadores de Internet que haya abiertos. Volvemos a entrar a la plataforma Inprogrup y continuamos.

Rev..01

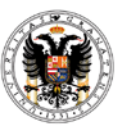

## 5.-¿Cómo subo la memoria?

A la aplicación se accede con el certificado digital del investigador, se elige la convocatoria y una vez dentro hay que buscar un Icono identificado como CONSULTAR MEMORIAS.

|                                                                                             |                                                                                                    |                    |                                                                        |   |       |             |      | - 0 ×                                |
|---------------------------------------------------------------------------------------------|----------------------------------------------------------------------------------------------------|--------------------|------------------------------------------------------------------------|---|-------|-------------|------|--------------------------------------|
| ← → C ㎡ 🔒 https://ws124.juntadeandal                                                        | ucia.es/innovacioncienciayem                                                                                       | ipresa/inprogrup/p | aginaMarco.jsp                                                         |   |       |             |      | ☆ 〓                                  |
| 👯 Aplicaciones 👋 Vicerrectorado de Polít <table-cell-rows> Iniciar sesión</table-cell-rows> | 🗅 Facebook 📋 PLATAFORMA DE EVA                                                                                     | 🧀 Importado de Int | met                                                                    |   |       |             |      |                                      |
| Incentivos a Proyectos de Exi<br>CONSEJERÍA DE ECONOMÍA, INNO                               | celencia<br>DVACIÓN Y CIENCIA                                                                                      |                    |                                                                        |   |       |             | ju   | eves, 3 de julio de 2014<br>12:50:37 |
|                                                                                             |                                                                                                    |                    |                                                                        |   |       |             |      |                                      |
|                                                                                             |                                                                                                    |                    |                                                                        |   |       |             |      |                                      |
|                                                                                             |                                                                                                    | AUTENTICACI        |                                                                        |   | 7     |             |      |                                      |
|                                                                                             | La verificación de los datos de su Certificado Personal de Usuario es correcta. Sus datos son:<br>USUARIO:<br>DNI: |                    |                                                                        |   |       |             |      |                                      |
|                                                                                             | Elija un perfil                                                                                                    | Elija u            | a convocatoria                                                         |   |       |             |      |                                      |
|                                                                                             | INVESTIGADOR                                                                                                    |                    | 2009 ▼<br>2005<br>2007<br>2008<br>2007<br>2008<br>2009<br>2010<br>2011 |   |       |             |      |                                      |
| 🔧 Inicio 🛛 🎘 🖉 🕲 🌈 Id 🛛 S. 15 🛛 S                                                           | ME 🛛 MI                                                                                                    | 🏉 MI 👛 P2          | 🖴 Re 🌔 Pr                                                              | r | 6 htt | <i>(</i> La | 🤝 IN | 🖄 🕵 🖉 😵 12:50                        |

| Incentivos a Proye<br>CONSEJERÍA DE ECON | ctos de Excelen<br>IOMÍA, INNOVACI | cia<br>ÓN Y CIEM | icia              |                                    |                          |          |                 | jueves, 3 | 12:53:14 |          |
|------------------------------------------|------------------------------------|------------------|-------------------|------------------------------------|--------------------------|----------|-----------------|-----------|----------|----------|
| UNIFICADO DE INCENTIVOS. Cor             | vocatoria 2009                     |                  |                   |                                    |                          |          |                 |           | b        |          |
|                                          | Pendient                           | is de presei     | ntación           | Presentadas en ti                  | rámite                   | Incent   | tivos resueltos |           |          |          |
|                                          |                                    | Exi              | sten peticiones   | s de memorias solicitada           | is pendientes d          | e firma. |                 |           |          | 7        |
|                                          |                                    |                  |                   | NOMBRE:                            | _                        |          |                 |           |          | <u>.</u> |
|                                          |                                    |                  |                   | Proyectos de excelencia            | a                        |          |                 |           |          | 0        |
|                                          | Selecciona                         | r Nº Exp.        | Denominación      |                                    | Est                      | ado      | Solicitud       |           |          |          |
|                                          |                                    | _                |                   |                                    | C                        | DNCESIÓN |                 |           |          |          |
|                                          |                                    |                  |                   |                                    | F1                       | RMADA    |                 |           |          |          |
|                                          |                                    |                  |                   | Grupos                             |                          | 1        | Consultar Memo  | orias     |          |          |
|                                          | Selecciona                         | Numero           | existen solicitue | n<br>Jes del grupo del que es resp | Es<br>ponsable en este e | stado    | Solicitud       |           |          |          |
|                                          |                                    |                  |                   |                                    |                          |          |                 |           |          |          |
|                                          |                                    |                  |                   |                                    |                          |          |                 |           |          | j.       |
|                                          |                                    |                  |                   |                                    |                          |          |                 |           |          |          |
|                                          |                                    |                  |                   |                                    |                          |          |                 |           |          | 1        |
|                                          |                                    |                  |                   |                                    |                          |          |                 |           |          |          |
|                                          |                                    |                  |                   |                                    |                          |          |                 |           |          |          |

Rev..01

Hospital Real, C/ Cuesta del Hospicio s/n. 18071 GRANADA T.: +34 958 24 30 08. F.: +34 958 24 43 12. E.: <u>investigacion@ugr.es</u> <u>http://investigacion.ugr.es/</u>

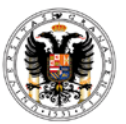

Universidad de Granada

Vicerrectorado de Política Científica e

Investigación

Servicio de Gestión de Investigación

|                                                                                                    | DINFROGRUP X                                                                                                    | - 6 ×                                  |
|----------------------------------------------------------------------------------------------------|----------------------------------------------------------------------------------------------------|----------------------------------------|
|                                                                                                    | 🗲 -> C 👬 🚡 https://ws124.juntadeandalucia.es/innovacioncienciayempresa/inprogrup/paginaMarco.jsp                                                                                      | ☆ 〓                                    |
| Incentivos à Proyectos de Excelencia                                                                                                    | 👯 Aplicaciones 🕱 Wicerrectorado de Polit 🚦 Iniciar sesión 🗋 Facebook 🗋 PLATAFORMA DE EVA 🗀 Importado de Internet                                                                      |                                        |
| Nombre Primer apellido   Sigundo apellido CATEDRATICO / A DE UNIVERSIDAD   2.1 Donicilio a enfectos de notificación   Top via Categoria profesional   Top via Categoria profesional   Categoria profesional Escalera   Pieo Puerta   Letra Código postal   Provincia Genero   Hombre via Fier   Provincia Genero   Categoria Codigo postal   Provincia Genero   Categoria B0071   Provincia Genero   Categoria B0071   Provincia Genero   Codigo postal B0071   Provincia Genero   Codigo postal B0071   Provincia Genero   Provincia Genero   Codigo postal B0071   Municipio Scalera   Provincia Genero   Categoria Face   Provincia Genero   Provincia Genero   Categoria Face   Provincia Genero   Diración Genero   Diración del proyecto Genero   Informe segunda anualidad Firmada por<br>Representante   Informe segunda anualidad Firmada por<br>Representante   Informe carta anualidad Firmada por<br>Representante   Informe carta anualidad Solicitada"   Informe Final Solicitada"                                                                                                    | Incentivos a Proyectos de Excelencia<br>CONSEJERÍA DE ECONOMÍA, INNOVACIÓN Y CIENCIA                                                                                                  | jueves, 3 de julio de 2014<br>12:55:10 |
| Tipo vía CAMPUS UNIVERSITARIO   Nombre vía FUENTENUEVA   Piero Puerta   Código postal 18071   Provincia (KANADA Provincia (KANADA Provincia (KANADA Provincia (KANADA Provincia (KANADA Provincia (KANADA Provincia (KANADA Provincia (KANADA Provincia (KANADA Provincia (KANADA Provincia (Kanada) Provincia (Kanada) Pro                                                                                                    | Nombre     Primer apellido       Segundo apellido     Exist       Categoria profesional     CATEDRÁTICO/A DE UNIVERSIDAD       Categoria profesional     CATEDRÁTICO/A DE UNIVERSIDAD | <b>^</b>                               |
| Teléfono       Fax         Email       Fax         3 Denominación y duración del proyecto       Denominación y duración del proyecto         Denominación y duración del proyecto       Denominación         Duración de la actividad (años)       4         3.1 Memorias del proyecto       Informe primera anualidad         Informe primera anualidad       "firmada por"         V       Adjuntar documento         Informe tercera anualidad       "firmada por"         V       Adjuntar documento         Informe tercera anualidad       "firmada por"         V       Adjuntar documento         Informe tercera anualidad       "firmada por"         V       Adjuntar documento         Informe tercera anualidad       "Solicitada"         V       Adjuntar documento         Informe tercera anualidad       "Solicitada"         V       Adjuntar documento       Informe tercera anualidad         Informe Final       "Solicitada"       Adjuntar documento       Informe tercera anualidad                                                                                                    | Tipo vía CAMPUS UNIVERSITARIO Nombre vía FUENTENUEVA<br>Número Escalera Piso Puerta Letra Código postal 18071<br>Provincia GRANADA Municipio GRANADA<br>2.2 Datos de contacto         |                                        |
| Denominación<br>Duración de la actividad (años) a<br>3.1 Hemorias del proyecto<br>Informe primera anualidad, "Firmada por<br>Representante" I Adjuntar documento I<br>Informe tercera anualidad, "Formada por<br>Representante" I Adjuntar documento I<br>Informe tercera anualidad, "Solicitada" I Adjuntar documento I<br>Informe cuarta anualidad, "Solicitada" I Adjuntar documento I<br>Informe final, "Solicitada" Adjuntar documento I<br>Informe final, "Solicitada" Adjuntar documento I<br>Informe final, Solicitada Adjuntar documento I<br>Informe final, Solicitada Adjuntar documento I<br>Informe final, Solicitada Adjuntar documento I<br>Informe final, Solicitada Adjuntar documento I<br>Informe final, Solicitada Adjuntar documento I<br>Informe final, Solicitada I<br>Informe final, Solicitada I<br>Informe final, Solicitada I<br>Informe final, Solicitada I<br>Informe final, Solicitada I<br>I<br>Informe final, Solicitada I<br>I<br>I<br>I<br>I<br>I<br>I<br>I<br>I<br>I<br>I<br>I<br>I<br>I | Telefono Frazilia<br>Email Encoded<br>3 Denominación y duración del proyecto                                                                                                    |                                        |
| Informe primera anualidad       "Firmada por<br>Representante"       ☑ Adjuntar documento       ☑         Informe secunda anualidad       "Firmada por<br>Representante"       ☑ Adjuntar documento       ☑         Informe tercera anualidad       "Firmada por<br>Representante"       ☑ Adjuntar documento       ☑         Informe tercera anualidad       "Solicitada"       ☑ djuntar documento       ☑         Informe cuarta anualidad       "Solicitada"       ☑ djuntar documento       ☑         Informe Final       "Solicitada"       ☑ djuntar documento       ☑                                                                                                    | Denominación Duración de la actividad (años) 4<br>3.1 Memorias del proyecto                                                                                                    |                                        |
| Informe segunda anualidad       "Firmada por<br>Representante"       ☑ Adjuntar documento       ☑         Informe tercera anualidad       "Firmada por<br>Representante"       ☑ Adjuntar documento       ☑         Informe cuarta anualidad       "Solicitade"       ☑ Adjuntar documento       ☑         Informe Final       "Solicitade"       ☑ Adjuntar documento       ☑                                                                                                    | Informe primera anualidad "Firmada por Representante" 🗹 Adjuntar documento [                                                                                                    |                                        |
| Informe tercera anualidad "Firmada por Representantes" ☑ Adjuntar documento<br>Informe cuarta anualidad "Solicitada"<br>Informe Final "Solicitada" Adjuntar documento<br>Informe Final "Solicitada" Adjuntar documento<br>Informe Final Solicitada                                                                                                    | Informe segunda anualidad 🥂 Firmada por 🗹 Adjuntar documento 関                                                                                                    |                                        |
| Informe cuarta anualidad "Solicitada" 🚺 dijuntar documento 【<br>Informe Final "Solicitada" Adjuntar documento 【                                                                                                    | Informe tercera anualidad. "Firmada por Representanta" 🗹 Adjuntar documento                                                                                                    |                                        |
| Informe rinal Solicitada Agjuntar documento                                                                                                    | Informe cuarta anualidad "Solicitada" 🔄 diguntar documento 👿                                                                                                    |                                        |
|                                                                                                    | intorme rinar, solicitada 🔲 Adjuntar documento 🥲                                                                                                    |                                        |
| Guardar Volver                                                                                                    | Guardar Volver                                                                                                    |                                        |

Una vez seleccionado el archivo en formato PDF hay que darle al botón GUARDAR.

Esa acción genera un nuevo icono de CERTIFICADO DIGITAL <sup>1</sup>, al lado de la memoria que volveremos a pinchar y nos llevará a una nueva pantalla donde se abrirá nuestra memoria y nos dará la opción de firmar, firmamos.

Al final del proceso nos dará el mensaje FIRMADA POR EL INVESTIGADOR. Después desde el Vicerrectorado, la Vicerrectora lo firmará con su firma digital.

#### 6.-Me da problemas al intentar grabar la memoria ¿Qué hago?

Intentar nombrar el archivo con un nombre corto, sin ningún signo extraño, ni la letra ñ y sobre todo grabarlo en el propio ordenador, no en un disco externo o pendrive.

### 7.-; Qué datos económicos tengo que poner en la memoria? ; de donde los consigo?

Los datos económicos a consignar en la memoria son todos los que aparecen en la aplicación e-proyecta, referidos hasta el momento actual.

Rev..01

En Gastos complementarios se recogen todos los gastos de Viajes y Dietas.

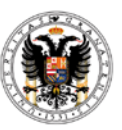

En Gastos de ejecución, están por un lado los Gastos Inventariables (económicas 60400201 y 60400202 y 6400210) y por otro lado los Gastos en fungible (económicas 6400203 y 6400209)

## 8.-; Qué hago si no consigo subir la memoria?

Lo más aconsejable es que os paseís por el Vicerrectorado con vuestro certificado digital en un pendrive y lo intentemos desde allí. Lo mejor sería hacerlo en la semana del 21 al 25 de julio puesto que la última semana del mes estaremos de mudanza.

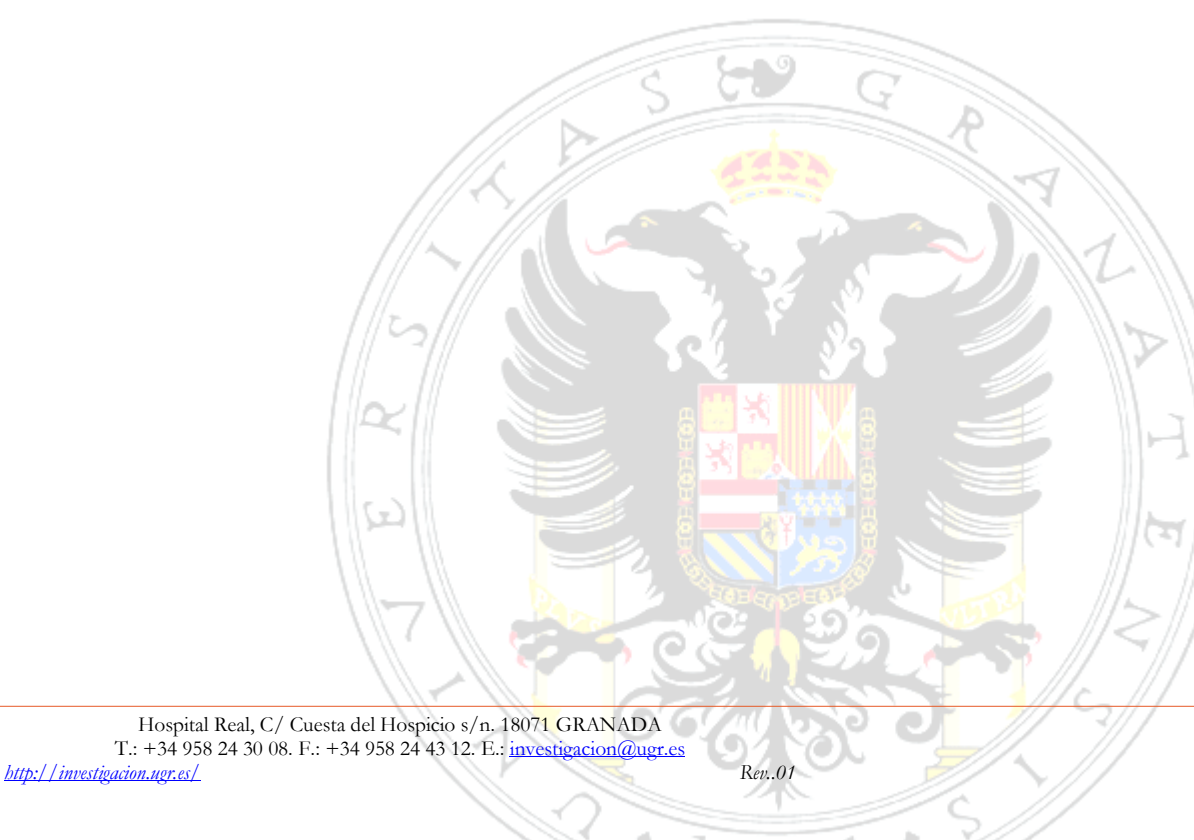